#### Uploading to a Web Server

April 12, 2010

## Setting Up the New Site

We select Site on the Dreamweaver Menu bar and choose New Site on the popup menu.

| Dw | File | Edit | View | Insert | Modify | Format | Commands | Site Window Help                                                                            | <b></b> • • • •                                                      | DESIGNER 🔻 |
|----|------|------|------|--------|--------|--------|----------|---------------------------------------------------------------------------------------------|----------------------------------------------------------------------|------------|
|    |      |      |      |        |        |        |          | Manage Sites                                                                                |                                                                      |            |
|    |      |      |      |        |        |        |          | Get<br>Check Out<br>Put<br>Check In<br>Undo Check Out<br>Show Checked Out By                | Ctrl+Shift+D<br>Ctrl+Alt+Shift+D<br>Ctrl+Shift+U<br>Ctrl+Alt+Shift+U |            |
|    |      |      |      |        |        |        |          | Reports<br>Synchronize Sitewide<br>Check Links Sitewide<br>Change Link Sitewide<br>Advanced | Ctrl+F8                                                              |            |
|    |      |      |      |        |        |        |          |                                                                                             |                                                                      | ,<br>      |
|    |      |      |      |        |        |        |          |                                                                                             |                                                                      |            |
|    |      |      |      |        |        |        |          |                                                                                             |                                                                      |            |
|    |      |      |      |        |        |        |          |                                                                                             |                                                                      |            |

# The Site Definition Window

Insert the site name that will be listed in the Dreamweaver site index when we change from account to account.

Show the location of the HTML folder on the local computer. Use the folder icon on the right of the textbox to browse and select the folder.

Show the location of the images folder inside the HTML folder. Use the icon on the right of the textbox to browse and select the folder.

Type the full name of the URL in the HTTP address.

| Site Definition for c                                                                                                    | wrobbins                                                                                                    | ×    |
|----------------------------------------------------------------------------------------------------|----------------------------------------------------------------------------------------------------|------|
| Basic Advanced                                                                                                    |                                                                                                    |      |
| Basic       Advanced         Category         Local Info         Remote Info         Testing Server         Version Control         Cloaking         Design Notes         File View Columns         Contribute         Templates         Spry | Local Info         Site name:       cwrobbins         Local root folder:       E:\cwrobbins web folder\html\         Default images folder:       E:\cwrobbins web folder\html\images\         Links relative to:       O Document       O Site root         HTP address:       http://www.cwrobbins.bravehost.com         This address is used for site relative links, and for the Link Checker to detect HTTP links that refer to your own site         Case-sensitive links:       Use case-sensitive link checking         Cache:       Image Institute Interse Interset         The cache maintains file and asset information in the site. This speeds up the Asset panel and link management features. |      |
|                                                                                                    | OK Cancel H                                                                                                    | lelp |

### **Retrieve the FTP Information**

We return to the web hosting site and recover the FTP username and server hostname. We still have to remember our password.

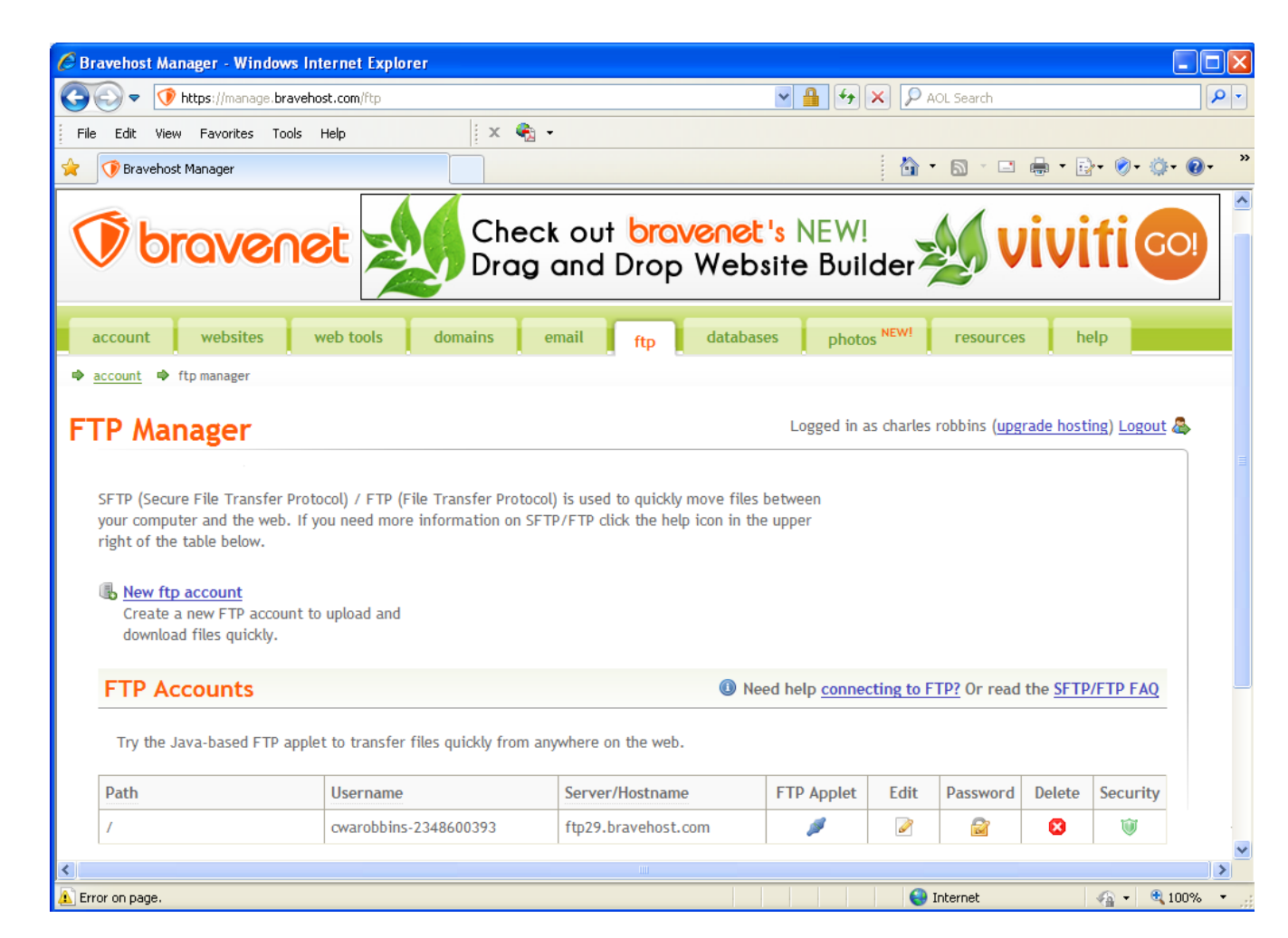

# Defining the FTP Link

We next select the Remote Info category and select FTP from the Access list box.

Type in the FTP host from the Bravehost account.

Type in the FTP username in the login textbox.

Type in your FTP password.

| Basic       Advanced         Category       Remote Info         Version Control       Coal Info         Version Control       Coal/Network         Cotegory       Remote Info         Version Control       Coal/Network         Cotegory       Remote Info         Version Control       Coal/Network         Cotegory       Remote Info         Cotegory       Remote Info         Version Control       Access:         Cotegory       Remote Info         Version Control       Access:         Cotegory       Remote Info         Maces:       TP bost:         Password:       Use plantents.com         Design Notes       Fife New Columes         Prive Store       Fife New Columes         Controluce       Login:       Covarobins-2348         Design Notes       Elegin Notes         Password:       Use passive ETP         Use Secure ETP       Use Secure ETP         Use Secure ETP       Use Secure ETP         Use Secure ETP (STP)       Server Compatibility         Version Control       Automatically goload files to server on save         Enable File Indek in and check out       Cancel         Maten                                                                                                    |                                                                                                    | Site Definition for cwrobbins                                                                                                    |   |  |  |  |  |  |  |
|----------------------------------------------------------------------------------------------------|----------------------------------------------------------------------------------------------------|----------------------------------------------------------------------------------------------------|---|--|--|--|--|--|--|
| Category Remote Info<br>Local Info<br>Testing Server<br>Version Control<br>Cooling<br>Design Notes<br>Local/Network<br>East<br>Advanced<br>Category<br>Remote Info<br>Cocal Info<br>Remote Info<br>Cocal Info<br>Remote Info<br>Remote Info |                                                                                                    | Basic Advanced                                                                                                    |   |  |  |  |  |  |  |
| Basic Advanced   Basic Advanced   Category Remote Info   Interact Info Access:   FTP host: ftp29.bravehost.com   Design Notes Host directory:   FTP host: ftp29.bravehost.com   Design Notes Login:   Control Login:   Coaking Host directory:   Wets Image: Compatibility   Design Notes Use passive ETP   Use prevent Use passive ETP   Use Fire Weall Firewall   Use Secure FTP (SFTP)   Server Compatibility   V Maintain synchrogrization information   Automatically upload files to server on save   Enagle file check in and check out     OK Cancel                                                                                                    |                                                                                                    | Category Remote Info Local Info Remote Info Testing Server Version Control Cloaking Design Notes Remote Info Access: None FTP Local/Network                                                                                                    |   |  |  |  |  |  |  |
| Basic Advanced     Cadegory Remote Info     Testing Server   Version Control   Coaking   Piele Version Control   Coaking   Host directory:   Web   Host directory:   Web   Use passive ETP   Use passive ETP   Use firewall   Firewall   Server Compatibility   Version information   Automatically upload files to server on save   Enable file check in and check out     OK     Cancel                                                                                                    | Site Definition for cv                                                                                                    | vrobbins                                                                                                    |   |  |  |  |  |  |  |
| Category       Remote Info         Local Info       Access: FTP         Testing Server       Access: FTP         Version Control       Coasing         Design Notes       FTP bast: ftp29.bravehost.com         Persion Notes       FTP bast: ftp29.bravehost.com         Templates       Host directory: web         Templates       Login: cwarobbins-2348         Spry       Bassword: ••••••••         Use passive ETP       Use passive ETP         Use firewall       Firewall Settings         Use Secure FTP (SFTP)       Server Compatibility         Version Automatically upload files to server on save       Enagle file check in and check out         OK       Cancel                                                                                                    | Basic Advanced                                                                                                    | 8                                                                                                    |   |  |  |  |  |  |  |
| Local Info       Access:       FTP         Testing Server       FTP bost:       ftp29.bravehost.com         Colaring       Periode Info       Host girectory:         Periode Info       Login:       warobbins-2348         Continue       Login:       warobbins-2348         Templates       Spry       Password:         Spry       Password:       ✓ Saye         Use passive FTP       Use passive FTP         Use passive FTP       Use passive FTP         Use growther mode       Use provide transfer mode         Use Secure FTP (SFTP)       Server Compatibility         V Maintain synchrgnization information       Automatically upload files to server on save         Enable file check in and check out       Cancel         OK       Cancel                                                                                                    | Category                                                                                                    | Remote Info                                                                                                    |   |  |  |  |  |  |  |
| OK Cancel Help                                                                                                    | Local Info<br>Remote Info<br>Testing Server<br>Version Control<br>Cloaking<br>Design Notes<br>File View Columns<br>Contribute<br>Templates<br>Spry | Access:       FTP         FTP host:       ftp29.bravehost.com         Host directory:       web         Login:       cwarobbins-2348       Test         Password:       ● Saye         Use passive ETP       ● Saye         Use JPv6 transfer mode       ● Use firewall         Firewall       Firewall Settings         Use Secure FTP (SFTP)       Server Compatibility         ✓ Maintain synchronpization information       Automatically upload files to server on save         Enagle file check in and check out       Cancel       Hel | ρ |  |  |  |  |  |  |
|                                                                                                    |                                                                                                    | OK Cancel Help                                                                                                    |   |  |  |  |  |  |  |

# Launching the Server Interface

We can see the local files in the Files window. We check the index page and then click on the Expand to show local and remote sites button.

In the next window, press the connect to remote button.

Edit

File

button on the toolbar.

**Remote Site** 

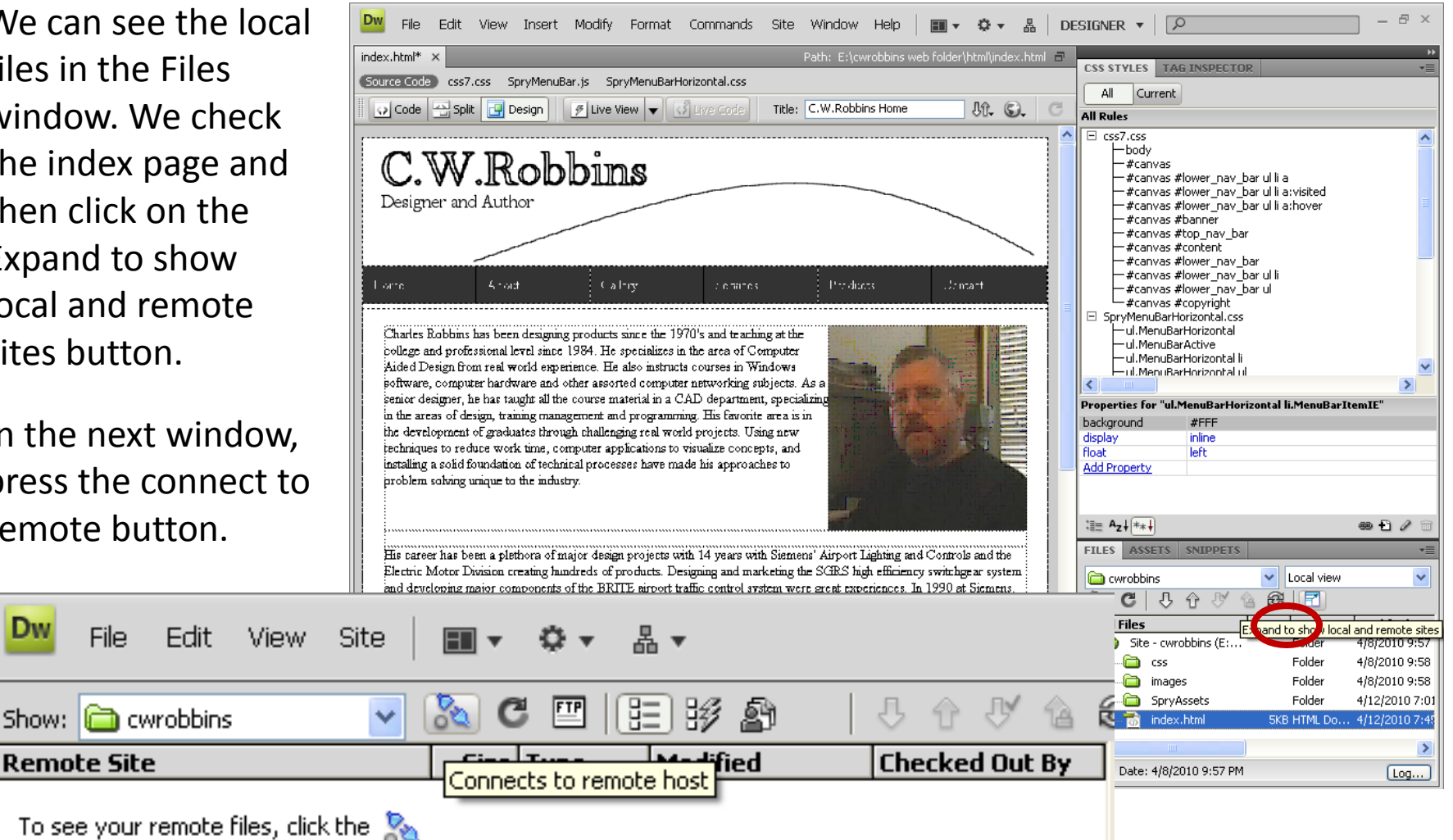

# Transfer from the Local Computer to the Web Server

| Dw File Edit View Site 🔳 🕶 🗘 🔻                | ₽ .         |                   |     | DI                       | esigner 🔻   [ | Q                 | - 8 ×          |
|-----------------------------------------------|-------------|-------------------|-----|--------------------------|---------------|-------------------|----------------|
| Show: 🚘 cwrobbins 🔽 🔀 🖾 🔛 📴 😥 🖉 🖓 🏠 🤣 🖓 🔞 🥴 🛃 |             |                   |     |                          |               |                   |                |
| Remote Site                                   | Size Type   | Modified          | Che | Local Files              | Size Type     | Modified          | Checked Out By |
| 🗖 🗁 /web/                                     |             |                   |     | 🖃 🚞 Site - cwrobbins (E: | Folder        | 4/8/2010 9:57 PM  | -              |
| 📄 🖂 cwrobbins.bravehost.com                   | Folder      | 4/12/2010 5:01 PM | - ] |                          | Folder        | 4/8/2010 9:58 PM  | -              |
|                                               | Folder      | 4/12/2010 5:01 PM | -   | 🗄 🖂 🧰 images             | Folder        | 4/8/2010 9:58 PM  | -              |
|                                               | Folder      | 4/12/2010 8:02 PM | -   | 🗄 🛅 SpryAssets           | Folder        | 4/12/2010 7:01 PM | -              |
| 🗄 💼 SpryAssets                                | Folder      | 4/12/2010 8:02 PM | -   | index.html               | 5KB HTML Do   | 4/12/2010 7:56 PM |                |
| index.html                                    | 1KB HTML Do | 4/12/2010 8:02 PM |     |                          |               |                   |                |
|                                               |             |                   |     |                          |               |                   |                |
|                                               |             |                   |     |                          |               |                   |                |
|                                               |             |                   |     |                          |               |                   |                |

Drag the HTML index page to the Remote Site and the support folder will transfer.

We can also drag individual files to the Remote site.

## Check the Uploaded Web Pages

We type the web URL in the web browser and check the HTML webpage.

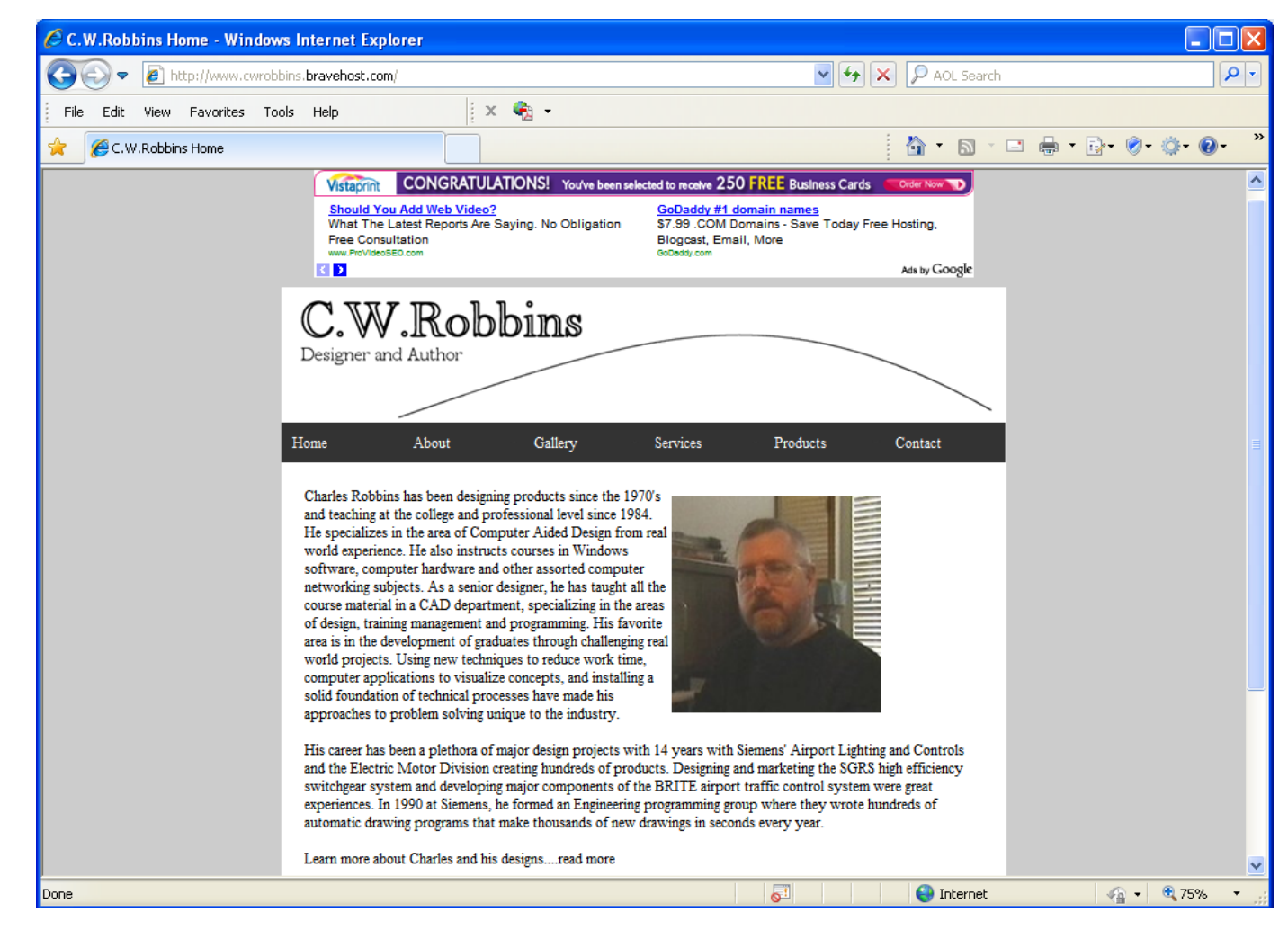